#### GİRESUN ÜNİVERSİTESİ YÖNETİM BİLGİ SİSTEMİ KULLANIM KILAVUZU (KALİTE İÇ DEĞERLENDİRME MODÜLÜ)

### **GÜYBİS SİSTEMİNE GİRİŞ**

• Giresun Üniversitesi Yönetim Bilgi Sistemine web sayfasından (<u>https://ekampus.giresun.edu.tr</u>) yönlendirme linkiyle giriş yapabilirsiniz.

• Giresun Üniversitesi Yönetim Bilgi Sistemine Üniversite içerisinde kullandığınız mail kullanıcı adı ve şifreniz olarak tanımlanan T.C Kimlik Numarası ile erişim sağlanabilmektedir.

• *GÜYBİS* ana sayfasında yer alan giriş alanından kullanıcı ad ve şifreniz ile giriş yapabilirsiniz. (Resim 1)

|                                                                           | <b>GÜYBİS</b><br>YÖNETIM BILGİ SISTEMİ |
|---------------------------------------------------------------------------|----------------------------------------|
| HAYATA<br>AÇILAN<br>BILGİ<br>LİMANI                                       | a C Email Act estitiz<br>C Sitt eniz   |
| C2019 Tappinar Yazilim<br>Şifremi unuttur<br>Öğrenci eposta adresimi öğre | Beni Hatırla GİRİŞ                     |

Resim 1: Sisteme Giriş

#### GÜYBİS SİSTEMİ ARAYÜZÜ

• Sisteme giriş yaptığınızda Resim 2'deki gibi bir ekran karşınıza gelecektir. Sistem modülüne erişmek için ekran bölmesinde yer alan *"Performans Bilgi Sistemi"* ne tıklamanız gerekmektedir.

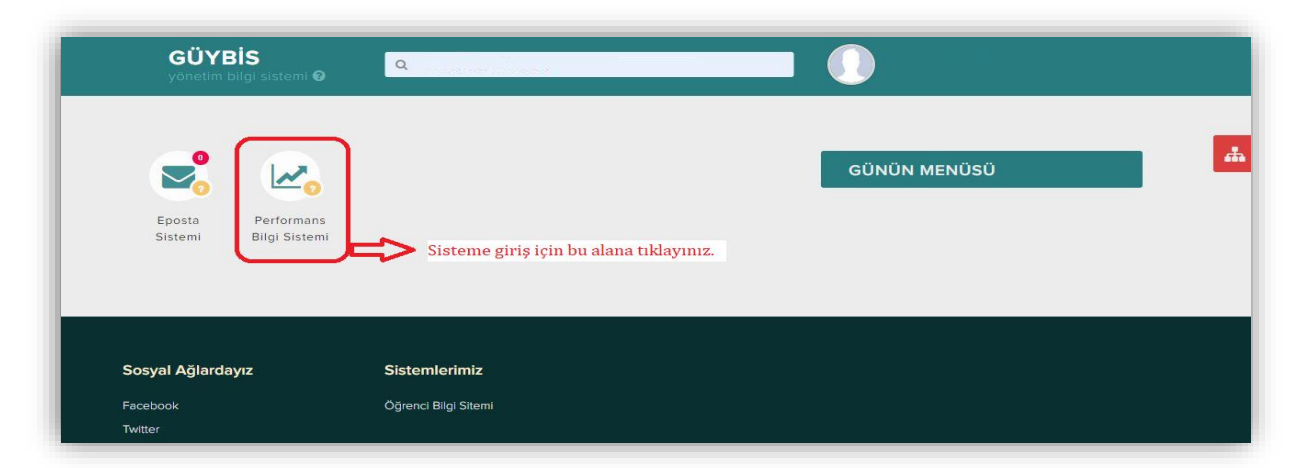

Resim 2: Sistem Arayüzü

• Resim 3'te gördüğünüz "Performans Bilgi Sistemi"ne tıkladığınızda ilgili modüller sistem birim sorumlularına solda yan sekmede görüntülenecektir.

• GÜYBİS ana modülleri; Harcama Takip, Kurumsal Performans, İç Kontrol Eylem Planı, Kalite İç Değerlendirme, Risk Yönetimi ve Proses Kartı'dır.

| ă 🖊 📔                       | œ | 🔗 Ana Sayfa |                                                                                                    |  |  |  |  |
|-----------------------------|---|-------------|----------------------------------------------------------------------------------------------------|--|--|--|--|
| larcama Takip               | ~ |             | a Duyurular                                                                                                    |  |  |  |  |
| urumsal Performans          | ~ |             | Hizmet İçi Eğitim 🥥 9.12.2019 00.09.00                                                                                                    |  |  |  |  |
| Kontrol Eylem Planı         | ~ |             | GÜYBİS yazılımının ilgili akademik ve idari personelimiz tarafından etkin kullanımını kolaylaştırmak amacıyl<br>birimlerimiz tarafından GÜYBİSe Veri Girisinden Sonumlu olarak rörevlendirilen versonellere tedarikci firma |  |  |  |  |
| Talite İç Değerlendirme 🗸 🗸 |   |             | yetkililerinin katılımı ile 12.12.2019 Perşembe günü saat : 10.00'da Mehmet Akif Ersoy Konferans Salonunda bir (1                                                                                                    |  |  |  |  |
| isk Yönetimi                | ~ |             | gunnık nızmet içi eğitim proğramı düzenlenecektir. Detaylı oluğı için . nirps./www.giresun.edu.ir.tz/                                                                                                    |  |  |  |  |
| rozas Karti                 |   | Moduler     | Teyekkürler 22.06.2019 00:00:00                                                                                                    |  |  |  |  |
| ore renu                    |   |             | 🌃 Taşpınar Yazılım olarak bizi tercih ettiğiniz için teşekkür ederiz.                                                                                                    |  |  |  |  |
| uyurular                    |   |             |                                                                                                    |  |  |  |  |
| etki İşlemleri              | ~ |             |                                                                                                    |  |  |  |  |
|                             |   |             |                                                                                                    |  |  |  |  |

Resim 3: Sistem Modülleri

• Sistem modülleri Üniversite akademik ve idari birimlerince belirlenen GÜYBİS birim sorumlularına ilgili oldukları derecede görüntülenecektir.

#### Kalite İç Değerlendirme Modülü

Bu modül, Üniversitemizin kalite değerlendirme sürecinde, personelden üst yönetime ve üst yönetimden personele doğru iletişimi sağlayacak şekilde bütünleşik olarak izleme, raporlama ve uygulama olanağı vermektedir.

• Birim Öz Değerlendirme Raporları'nın Giresun Üniversitesi Yönetim Bilgi Sistemi (GÜYBİS)'e yüklenmesi gerekmektedir. Birim Kalite Komisyonu tarafından hazırlanan rapor, ölçütlerin karşılanma düzeyine ilişkin kanıtlarıyla birlikte GÜYBİS veri giriş sorumlusu tarafından sisteme yüklenecektir ve birim amiri tarafından onaylanacaktır.

• BÖDR hazırlanırken kılavuzda yer alan hususlara ilişkin "bu husus kurumumuzda mevcuttur", "bu hususa ilişkin uygulama bulunmaktadır", "kurumumuzda söz konusu sistem bulunmaktadır" şeklinde kısa cevaplar vermek yerine, ilgili sürecin kurumda nasıl işlediğine ve yönetildiğine ilişkin ayrıntıya yer verecek şekilde bir yöntem izlenmesi beklenmektedir.

• Ayrıca kılavuzda yer alan hususlar dışında dikkat çekilmek istenen birime özgü durumlar söz konusu ise bunlara raporda yer verilebileceği unutulmamalıdır.

Modül erişim bağlantısı: <u>https://str.giresun.edu.tr/STR/STR IcDegerGiris</u>

| Performans Takip 🗸      | Kalite Öz Değerle                    | endirme Veri Gir              | iş                                                                                                    | Dönemi seçiniz.                                                              |                      |                      |           |
|-------------------------|--------------------------------------|-------------------------------|----------------------------------------------------------------------------------------------------|------------------------------------------------------------------------------|----------------------|----------------------|-----------|
| Alite Oz Degerlendirme~ | STRATEJI GELIŞTİRME DAİRE BAŞKANLIĞI |                               | <b>−</b> 2020                                                                                                    |                                                                              | Kurum Düzeyinde De   | ğerlendirme Raporu   | ľ         |
| Veri Giriş              |                                      |                               | ✓ Genel Bilgiler                                                                                                    | ~                                                                            | Değerlendirme Raporu | Veri Giriş Durumları |           |
| (e)                     | Yükle                                | Yükle butonuna<br>tiklayınız. | ₽ <u></u>                                                                                                    | <u></u>                                                                      |                      |                      |           |
|                         | Tablo Adı                            | Genel Bilgiler                | Başlık seçiniz.                                                                                                    | Alt başlı                                                                    | k seçiniz.           |                      |           |
|                         | Ölçütler                             |                               |                                                                                                    |                                                                              |                      |                      | Detay     |
|                         |                                      | B<br>Biç                      | Image: Constraint of the state of the state of | III III III IIII IIII   IIII IIII IIII IIII IIII   IIII IIII IIII IIII IIIII | 0                    |                      |           |
|                         | Misyon, vizyon, değerler ve hei      | defler                        |                                                                                                    |                                                                              |                      | [                    | Kanıt Yok |
|                         |                                      |                               |                                                                                                    |                                                                              |                      |                      |           |

Resim 4: Kalite İç Değerlendirme Modülü

Resim 4'te görüleceği üzere, veri girişi için yan sekmede yer alan "Kalite İç Değerlendirme Veri Giriş" tıklayınız. Açılan sayfada öncelikle ilgi dönemi, yılı ve kendi biriminizi seçmeniz gerekmektedir. Aynı zamanda başlık ve alt başlık seçmeniz daha sonra yükle kısmına tıklamanız gerekmektedir. Açılan sayfada Kalite İç Değerlendirme çerçevesinde işleyişe ilişkin ölçütler ve doldurulması gereken için metin kutucuğu yer almaktadır. Bu bölümdeki metin kutucuğuna ölçüte ilişkin yazıyı yazabilir\*, ayrıca kutucuğun üst kısmındaki işlevler aracılığıyla yazınızı düzenleyebilirsiniz. Aynı zamanda bu modülde, "Kanıt Yok" sekmesine tıkladığınızda, kanıt detayına yer verilebilecek bir bölümde yer almaktadır. Kanıt olarak, "Birim Öz Değerlendirme Raporu Hazırlama Kılavuzu"ndan her başlık altında yer alan "Örnek Kanıtlar"dan yararlanmanız faydalı olacaktır. Ayrıca kanıt dosyası olarak.docx, .pdf, .png vb. uzantılı dosyalar yüklemeniz mümkündür.

\*Ekranda açılan alt başlıklarda biriminizin herhangi bir çalışması yok ise, *"Birimimizin bu alanda herhangi bir çalışması mevcut değildir."* notunu başlıklara yazabilirsiniz.

| Kalite Öz Değerlendirme Ve           | eri Giriş                                       |                                                                                                    |                                                                       |                                            |           |
|--------------------------------------|-------------------------------------------------|----------------------------------------------------------------------------------------------------|-----------------------------------------------------------------------|--------------------------------------------|-----------|
| STRATEJİ GELİŞTİRME DAİRE BAŞKANLIĞI | ~                                               | 20 20 ~                                                                                                    | Kurum Düzeyinde D                                                     | eğerlendirme Raporu                        |           |
| BÎRÎM HAKKINDA BÎLGÎLER              |                                                 | Genel Bilgiler                                                                                                    | Değerlendirme Raporu                                                  | Veri Giriş Durumları                       |           |
| Yukle                                |                                                 |                                                                                                    |                                                                       |                                            |           |
| Tablo Adı Genel Bilgiler             |                                                 |                                                                                                    |                                                                       |                                            |           |
| Ölçütler                             |                                                 | 2019<br>Onayla                                                                                                    | Onay için tıklayınız.                                                 |                                            | Detay     |
|                                      | B I U<br>Biçem                                  | Image: Section 1.5     Image: Section 1.5     Image: | ]<br>a]                                                               | ^                                          |           |
| Misyon, vizyon, değerler ve hedefler | Misyonum<br>koordina<br>kullanıln<br>vericilere | wz: Universitemizin orta ve uzun vadeli stratu<br>isyonu sağlamak, Üniversitemize tahsis edilen ka<br>asını gözetmek, izleme, değerlendirme ve rap<br>e danışmanlık hizmeti sunmaktır.]                                                                                                    | gilerinin belirlenmesi<br>ynakların etkin ve ve<br>orlama yapmak sure | sürecinde<br>erimli olarak<br>etiyle karar | Kanıt Yok |

Resim 5: Kalite İç Değerlendirme Onay Ekranı

Resim 6'daki "Değerlendirme Raporu" butonuna tıkladığınızda ise modül üzerinde hazırladığınız raporu Word uzantılı olarak indirebilirsiniz.

| STRATEJİ GELİŞTİRME DAİRE BAŞKANLIĞI 🗸 🗸 BİRİM HAKKINDA BİLGİLER 🗸 |                | ~              | 2020 V Kurum Düzeyinde Değerlendirme Raporu                                                                                                    |           |
|--------------------------------------------------------------------|----------------|----------------|----------------------------------------------------------------------------------------------------|-----------|
|                                                                    |                | ~              | Genel Bilgiler Değerlendirme Raporu Veri Giriş Durumları                                                                                                    | 141       |
| Yükle                                                              |                |                | Rapor için tıklayınız.                                                                                                    |           |
| ablo Adı                                                           | Genel Bilgiler |                |                                                                                                    |           |
|                                                                    | Ölçütler       |                | 2020:<br>Onayla                                                                                                    | Detay     |
|                                                                    |                | B I U<br>Biçem | Image: Image: Image |           |
| Misyonu vizyon, değerler ve hedefler koOrdin                       |                | Misyonum       | uz: Üniversitemizin orta ve uzun vadeli stratejilerinin belirlenmesi sürecinde                                                                                                    | Kanit Yok |

Resim 6: Kalite İç Değerlendirme Rapor Ekranı

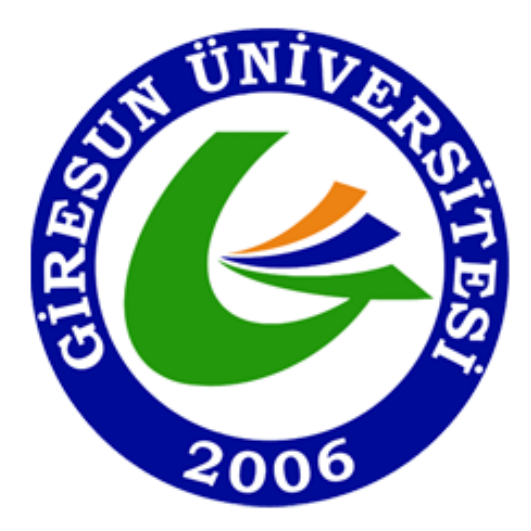

## AKREDİTASYON, AKADEMİK DEĞERLENDİRME VE KALİTE KOORDİNATÖRLÜĞÜ

#### **ŞUBAT 2021**

# Sorularınızı <u>kalite@giresun.edu.tr</u> adresine iletmeniz durumunda, yardımcı olmaktan memnuniyet duyarız.

İletişim:

Web: <u>https://kalite.giresun.edu.tr</u>

E-Mail: kalite.giresun.edu.tr

**Telefon:** 0454 310 10 00